## Configuring remote desktop gateway

## Windows

1. Open the 'Remote Desktop' client and click on 'Show Options'

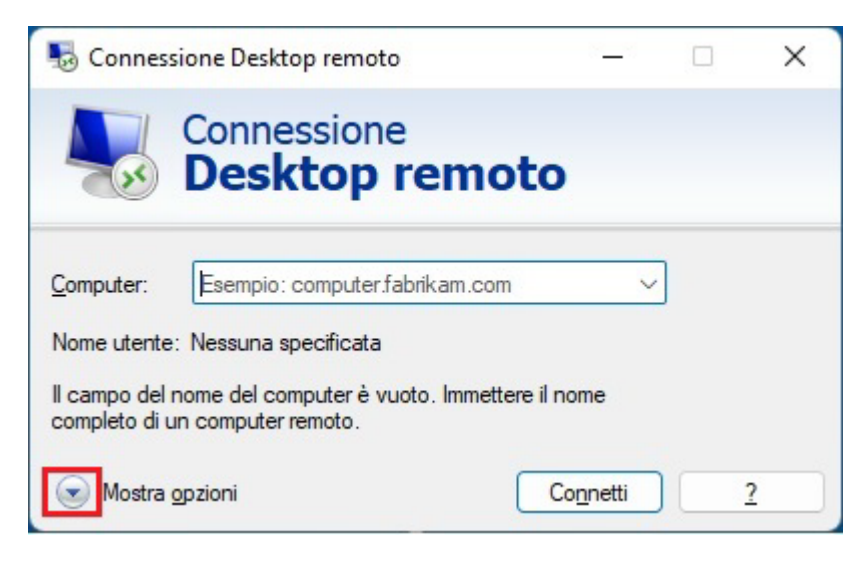

## 2. Then click on the 'Advanced' tab

| Sonne Conne | ssione Des                                                                                   | ktop remot                             | :0                                | <u> -</u>                    |                      | ×   |  |
|-------------|----------------------------------------------------------------------------------------------|----------------------------------------|-----------------------------------|------------------------------|----------------------|-----|--|
| <b>I</b>    | Conn<br>Des                                                                                  | ession<br><b>ktop</b>                  | e<br>remo                         | to                           |                      |     |  |
| Generale    | Visualizza                                                                                   | Risorse loc                            | ali Prestazio                     | on Avanza                    | ate                  |     |  |
| Impostaz    | ioni di acces                                                                                | sso                                    |                                   |                              |                      |     |  |
|             | Immettere                                                                                    | Immettere il nome del computer remoto. |                                   |                              |                      |     |  |
| 1           | Computer: Esempio: computer.fabrikam.com ~                                                   |                                        |                                   |                              |                      |     |  |
|             | Nome utente:                                                                                 |                                        |                                   |                              |                      |     |  |
|             | Il campo del nome del computer è vuoto. Immettere il nome<br>completo di un computer remoto. |                                        |                                   |                              |                      |     |  |
| Impostaz    | ioni di conne                                                                                | essione                                |                                   |                              |                      |     |  |
|             | Salvare le<br>estension                                                                      | e impostazior<br>e RDP o api           | ni di connessio<br>nire una conne | one correnti<br>essione salv | in un file o<br>ata. | con |  |
|             | <u>S</u> a                                                                                   | alva                                   | Sal <u>v</u> a con n              | ome                          | <u>A</u> pri         |     |  |
| Nascon      | ndi <u>o</u> pzioni                                                                          |                                        |                                   | Connett                      | i                    | 2   |  |

3. In the 'Advanced' section click on 'Settings... '

| Generale  | Visualizza Risorse locali Prestazioni                                                                                                    | Avanzate                                     |                           |  |
|-----------|----------------------------------------------------------------------------------------------------|----------------------------------------------|---------------------------|--|
| Autentica | azione server<br>L'autenticazione del server verifica che<br>connessione al computer remoto corrett<br>è determinato dai criteri di sicurezza del | si stia esegu<br>to. Il rigore d<br>sistema. | uendo la<br>ella verifica |  |
|           | Se l'autenticazione del server non riesc                                                                                                    | e:                                           |                           |  |
|           |                                                                                                    | \                                            |                           |  |
| Conness   | one da postazioni remote                                                                                                    |                                              |                           |  |
| 6,        | Configura impostazioni per la connessio<br>Desktop remoto durante l'utilizzo in rem                                                               | one tramite G<br>oto.                        | ateway                    |  |
|           | Impo <u>s</u> tazioni                                                                                                    |                                              |                           |  |
|           |                                                                                                    |                                              |                           |  |

4. Configure the connection settings as shown and click on 'OK'

| 👵 Impostazioni server 🤇                             | Gateway Desktop remoto                                              | >            |
|-----------------------------------------------------|---------------------------------------------------------------------|--------------|
| Connes                                              | sione                                                               |              |
| Deskt                                               | top remoto                                                          |              |
| Impostazioni di connession                          | ne                                                                  |              |
| O <u>R</u> ileva automaticamen                      | te impostazioni del server Gateway De                               | sktop remoto |
| O Usa le impostazioni de                            | server Gateway Desktop remoto segu                                  | uenti:       |
| Nome server: vdi-web.chem.polimi.it                 |                                                                     |              |
| Metodo di accesso:                                  | Richiedi password                                                   | ~            |
| Ignora server Gate                                  | way Desktop remoto per indirizzi locali                             |              |
| ○ Non usare un server G                             | ateway Desktop remoto                                               |              |
| Impostazioni di accesso                             |                                                                     |              |
| Nome utente: Nes                                    | suna specificata                                                    |              |
| Al momento della conne<br>remoto verrà richiesto di | ssione a questo server Gateway Deskt<br>specificare le credenziali. | top          |
| 🔽 U <u>s</u> a credenziali di Ga                    | ateway Desktop remoto per il computer                               | remoto       |
|                                                     | ОК                                                                  | Annulla      |

5. Return to the 'General' tab. In the 'Computer' field enter the name of the machine you want to access, in the 'Username' field enter your departmental username in the form CHKNET\<username>

Then click on 'Connect'

| <b>1</b> | Connessio<br>Deskto                                     | one<br><b>p remot</b>                            | 0             |            |  |  |
|----------|---------------------------------------------------------|--------------------------------------------------|---------------|------------|--|--|
| Generale | Visualizza Risorse                                      | e locali Prestazioni                             | Avanzate      |            |  |  |
| Impostaz | ioni di accesso                                         |                                                  |               |            |  |  |
|          | Immettere il nome del computer remoto.                  |                                                  |               |            |  |  |
|          | Computer: Esempio: computer.fabrikam.com ~              |                                                  |               |            |  |  |
|          | Nome utente:                                            |                                                  |               |            |  |  |
|          | Il campo del nome<br>completo di un con                 | e del computer è vuo<br>mputer remoto.           | to. Immettere | il nome    |  |  |
|          | ioni di connessione                                     |                                                  |               |            |  |  |
| Impostaz |                                                         |                                                  | comenti in u  | n file con |  |  |
| Impostaz | Salvare le imposta<br>estensione RDP o                  | aprire una connessione                           | ione salvata. | THE CON    |  |  |
| Impostaz | Salvare le imposta<br>estensione RDP o<br><u>S</u> alva | sprire una connessione<br>Sal <u>v</u> a con nom | ione salvata. | Apri       |  |  |

By clicking on 'Save As... ' connection can be saved

## Mac OS

Download the Remote Desktop client from <u>https://apps.apple.com/app/microsoft-remote-desktop/id1295203466?mt=12</u>

To set up a new gateway in Remote Desktop app preferences:

1. Click on 'Microsoft Remote Desktop > Preferences... > Gateway'

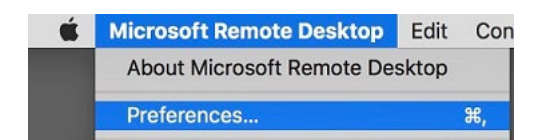

- 2. Click on the + to add a gateway
- 3. Set these parameters:

- o Gateway name: vdi-web.chem.polimi.it
- User account: CHKNET\<just username>

| 000                  |                                 | Preferences                                            | /01   |
|----------------------|---------------------------------|--------------------------------------------------------|-------|
| RD Gatev<br>RD Gatev | Add a Gateway<br>Gateway name:  | vdi-web.chem.polimi.it                                 | łdu   |
|                      | Friendly name:<br>User account: | RD Gateway<br>CHKNET\ <username><br/>Cancel</username> | aa    |
| +                    |                                 | This gateway is not used by any PC connect             | ions. |

4. Click on 'Connections > Add PC'

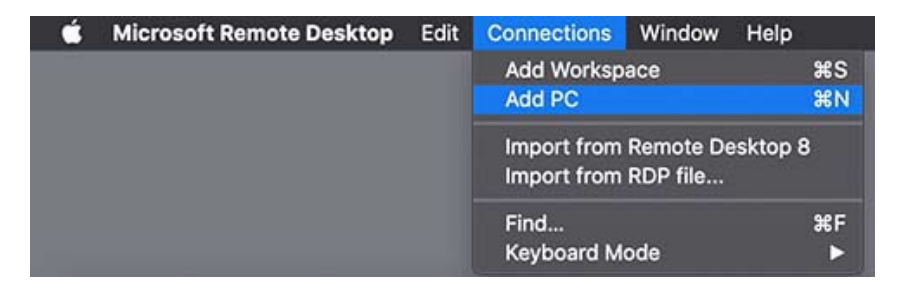

5. In '**PC name**' enter the name of the PC you want to connect, in the '**Gateway**' field select the gateway created previously. Then click on '**Add**'